## How to join Studyclix 2024 2025

Step 1 – Access Studyclix.ie <a href="https://www.studyclix.ie/">https://www.studyclix.ie/</a>

Step 2 – Click on "Sign In" or "Join for Free"

Step 3 – Enter your school email address & click "Join" – a verification code will be sent to your school email address

| studyclix.ie                                            |                                                                                                    |
|---------------------------------------------------------|----------------------------------------------------------------------------------------------------|
|                                                         | Join Studyclix<br>We recommend using your school email                                                                                                    |
| Welcome to Studyclixt<br>We're delighted<br>you're here | Continue with Microsoft                                                                                                    |
|                                                         | School Email                                                                                                    |
|                                                         | Your name @scolimbuirsclane.ie<br>Join<br>Already have an account? Sign in here                                                                                          |
|                                                         | By continuing, you agree to the Studyclik terms of use,<br>confirm that you have read the Privacy Policy, and<br>understand that a school upgrade may be applied to your |

Step 4 – Enter your verification code

Step 5 – Create a password and "Submit" – You are now good to go.

| studyclix.ie                                            |                                                                                                    |
|---------------------------------------------------------|----------------------------------------------------------------------------------------------------|
| Welcome to Studyclix!<br>We're delighted<br>you're here | Join Studyclix<br>We have sent you an email with a 6-digit<br>verification code. Please enter it below along with<br>personal password for your new account.<br>G-digit verification code (just sent your email)<br>Insert Code here<br>Create your new password<br>Confirm your password<br>Confirm your password<br>Submit |